# SUMMARY GUIDE FOR NETmc MARINE

# IDS X-Ops-Peli

# digital video recorder c/w camera/lamp controller and overlay

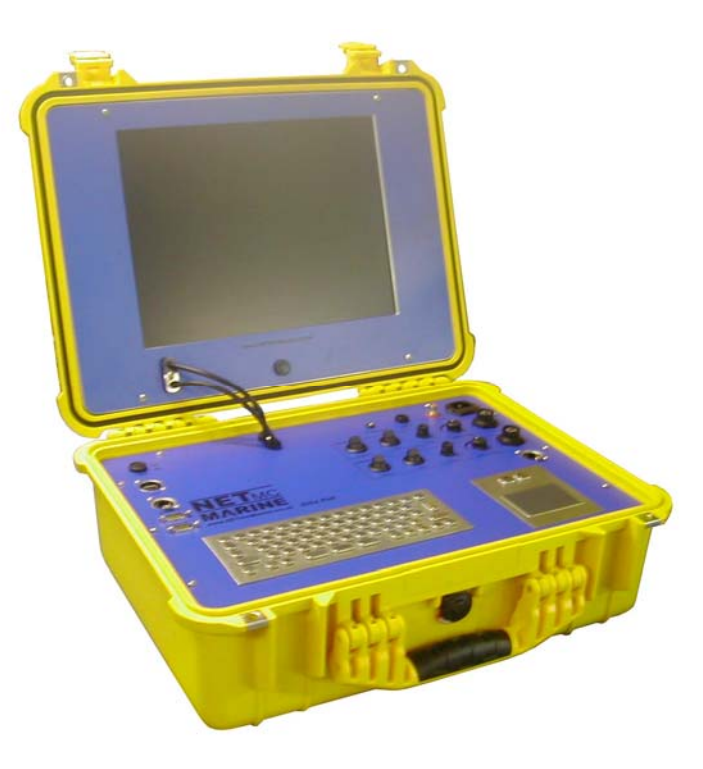

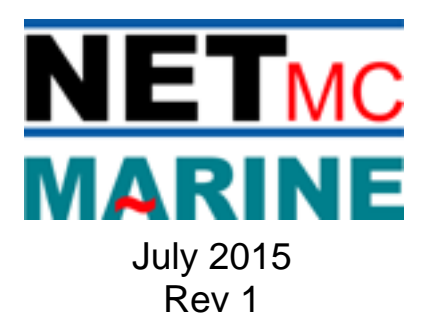

# **Contents**

| 1. Introduction                                                                                                    | 3  |
|----------------------------------------------------------------------------------------------------|----|
| 2. Hardware Description and Connections                                                                                                    | 3  |
| 3.Software Settings                                                                                                    | 5  |
| 4. Recording                                                                                                    | 7  |
| 4.1 Multi-channel video recording - independent channels                                                                                                    | 7  |
| 4.2 Multi-channel video recording - linked channels                                                                                                    | 9  |
| 5. Live View                                                                                                    | 10 |
| 6. Overlay Writer Software                                                                                                    | 11 |
| 7. Playback of Files                                                                                                    | 13 |
| 8. Compatibility with EIVA Software                                                                                                    | 13 |
| 9. Serial String Parser Software                                                                                                    | 14 |
| 10. How to contact NETmc Marine Support                                                                                                    | 15 |
| Appendix 4                                                                                                    | 16 |
| Wiring Pin-Out of Umbilical Connector for 73fifty-Peli Integrated Diver System                                                                                                    | 16 |
| Spare parts:                                                                                                    | 16 |
| -for effective contraction of the second second sec |    |

NETmc Marine Ltd Turfhill, New Deer, Turriff Aberdeenshire AB53 6TL TEL. +44 1771 644001 FAX. +44 1771 644005 EMAIL: support@netmcmarine.co.uk

# **1. Introduction**

The *IDS X-Ops-Peli* is a two-channel, Windows based video acquisition system with camera / lamp controller and overlay. Each video channel has its own individual module; so if one channel goes down it does not take down the whole system.

The *X-Ops* is supplied with an intuitive user interface that displays each of the video streams in a live view. Clicking on any of the live views expands the image to full screen. The set-up screen allows for manually configuring store paths and other configurable parameters.

# 2. Hardware Description and Connections

## X-Ops – Peli Integrated Diver System

Portable X-Ops digital video recorder complete with videoPWR camera and lamp controller and overlay

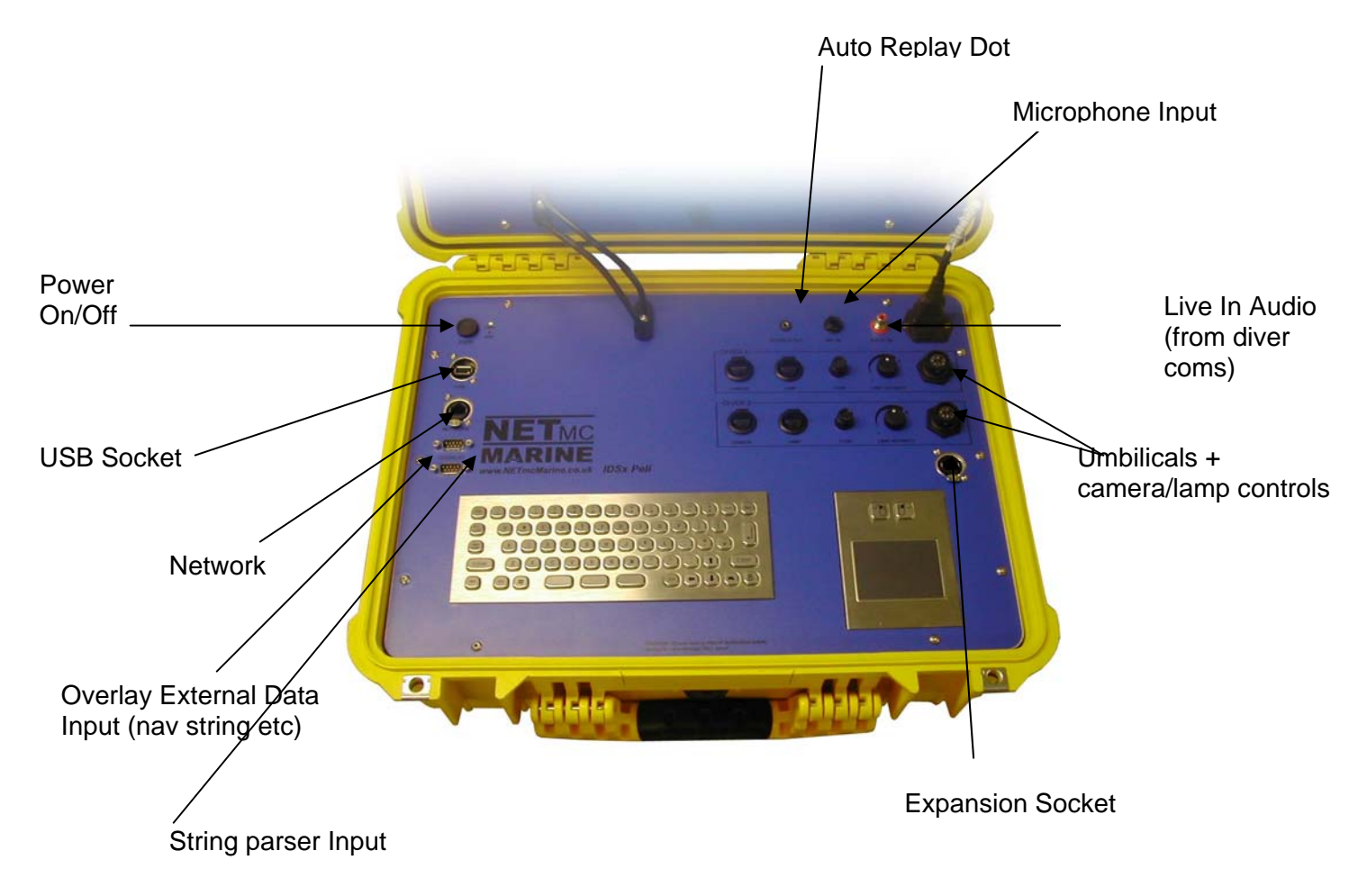

## \* Mains input

*VideoPWR* camera/lamp controllers are designed to work with our customer's own camera/lamps as requested:

Where a Souriau umbilical connector is fitted (see Appendix 4), the *videoPWR* unit has been designed specifically for use with Novasub underwater cameras parts CAMSS2.3TP and CAMSS2.4C, and Novasub LED lights part LUX6LSS1.4-12.

If a different or no connector is fitted please contact us to find out which camera/lamps systems the *videoPWR* is designed to work with.

#### Power Button:

Used to switch on the PC – green LED beside to indicate power is on, red LED shows hard drive activity) Monitor is switched on separately with a similar button below the screen.

#### USB Socket:

For the connection of USB peripherals' (keyboard / mouse / hard drive / flash stick etc)

Network Socket:

Connection to external network for file storage / sharing / web access

#### Overlay Socket (top):

For the insertion of external overlay serial data at 9600,8,N,1 Data injected must be intended for a classic overlay device, with the appropriate control codes to home cursor, clear screen etc. All NAV packages can do this.

#### Overlay Socket (bottom):

For the injection of serial data not specifically designed for an overlay (ROV system string etc). Use of the installed MST Parser software will be required to pick out the required sections of this string for on screen display.

### Stereo Out Socket:

For the connection of headphones / speakers to listen to the audio during file replay. Will also output and time lagged version of the live audio

#### Mic In Socket:

For the connection of a commentary microphone. Generic band / karaoke low impedance (600 Ohms) model is ideal

#### Audio In Socket:

For line level audio input to the recorder - e.g. from the output from a diver coms unit

#### Expansion Socket (looks like Network socket):

This is for the connection of additional video modules, to take the unit from a 2 channel to a 4 channel recorder

#### Electrical

The units operate from 90 to 260 VAC input.

Lamp output 0-24v DC variable.

Camera output typically 24v DC

Camera signal should be via co-ax unless unit has been ordered specifically with twisted pair line drivers – this is indicated on the product bar code.

# **3.Software Settings**

Launch Overlay Writer

Click on the X-ops icon on the desktop to load the video recording software.

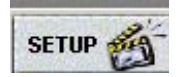

In the set-up page the user can select:

- the video input source (PAL/NTSC)
- video quality (by experiment / customer specification
- where files are to be saved
- what the file names should be.

# 3.Software Settings

An example of the set-up screen for a 2-channel X-Ops is shown below.

The user should enter the relevant details for each channel by clicking on "Encoder 1" and "Encoder 2" in turn.

A friendly name can be given to each encoder to facilitate identification of the images shown on the screen – in this example we have chosen Channel1 and Channel2.

**Note:** All of the information is completely independent for each of the channels, so for example, the video and stills for Channel 1 can be saved to a different location from those for Channel 2.

| 🔞 X0 | DPS-4I - SETUP     |                    |                                        |      |
|------|--------------------|--------------------|----------------------------------------|------|
| LAP  | PPLICATION         | r                  | - EN <mark>-</mark> BLE                |      |
| E    | ENABLE KEYBOARD S  | SHORTCUTS 🔽        | REMOTE ACCESS 🗹 ASYNC RESTART 💆        |      |
| A    | LWAYS ON TOP       |                    | ENC1 🗹 ENC2 🗹 ENC3 🗖 ENC4 🗖            |      |
| E    |                    | DER 2 ENCODER 3    | ENCODER 4                              |      |
| 1    | ENCODER 1 NAME     | CHANNEL1           | ENCODE PROFILE [720x576]               |      |
|      | -SOURCE            | - ENC FORMAT       | PROFILE                                | 3)   |
|      | PAL (576i) 💿       | MPEG4 in AVI 💿     | ULTRA LOW (1Mbps) 🕥 ULTRA LOW (1Mbps)  |      |
|      | NTSC (480i)        |                    | LOW (1.5Mbps) 💿 LOW (1.5Mbps)          | •    |
|      |                    | H264 in AVI 🛛 🗩    | MED (2Mbps) O MED (2Mbps)              |      |
|      |                    |                    | BEST (3Mbps) BEST (3Mbps)              |      |
|      | MAXIMUM SEGMEN     | T SIZE             | ·                                      |      |
|      | SINGLE FILE REC    |                    | MULTI-FILE RECORD (DURATION)           | secs |
|      | VIDEO/STILL FILE L | OCATION AND TEMPLA | ATES                                   |      |
|      | RECORD PATH:       | E:\test            | LAST RECORD NO: 13                     |      |
|      | VIDEOFILE NAME:    | Ch1 test           | ? PREFIX NAME WITH FILENO 🗌 DATE 💌 TIM |      |
|      | STILL PATH         | E:\test            |                                        |      |
|      | STILLEILE NAME:    | Ch1_test           |                                        |      |
|      | OTTLETTLE NAME.    | cin_test           |                                        |      |
|      |                    |                    |                                        |      |
|      |                    |                    |                                        |      |
|      | AP                 | PLY                | RESET CLOSE                            |      |
|      |                    |                    |                                        |      |

## Set name for / each Channel here

# 4. Recording

## 4.1 Multi-channel video recording – independent channels

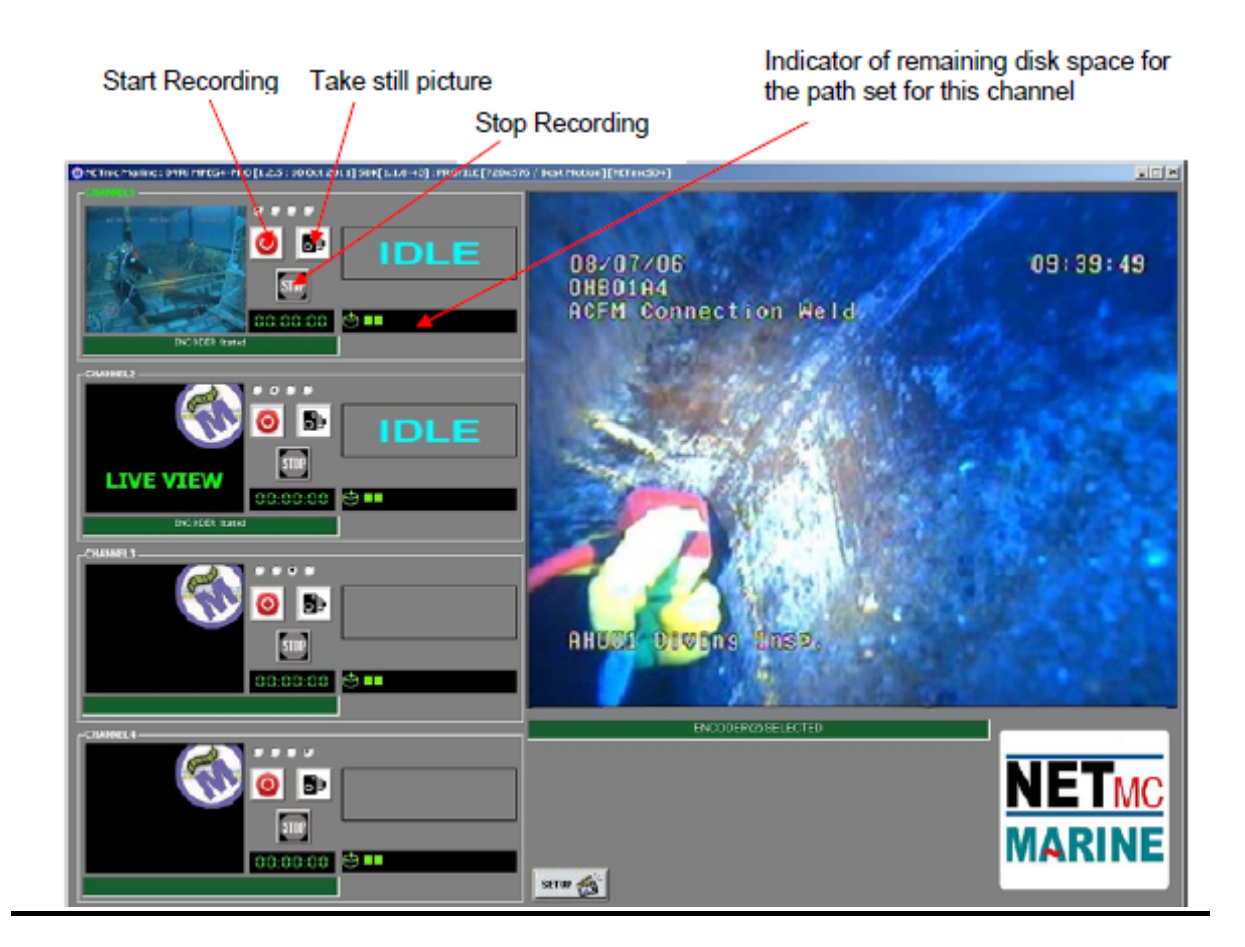

To start recording any channel, simply click on the RECORD button for that channel.

When recording has started, the status indicator changes to "REC" instead of "IDLE", the REC button will become depressed and the minute counter will start to increment:

The image on the screen shows the video signal that is being input to the DVR.

Once the desired footage has been recorded, simply click on the STOP button to end recording.

To resume logging, simply click the RECORD button again.

The system will automatically create a new file, automatically named as per the configuration in the SETUP page.

## 4.1Multi-channel video recording – independent channels

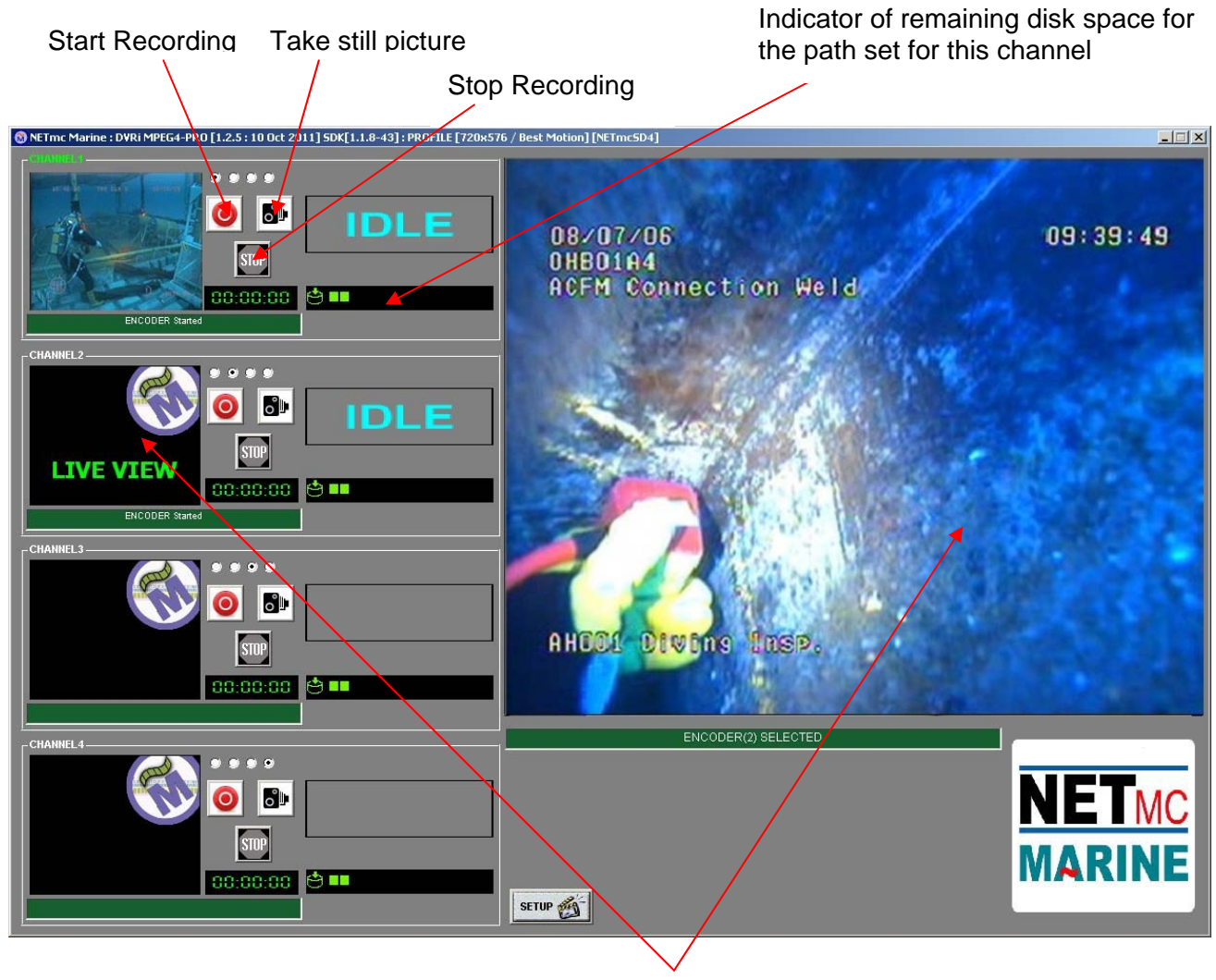

Double click on any video image to show in full screen

The above image shows a 2-channel X-ops where the signals are being recorded independently. (which is why there Is a blank screen and no text in the Channel 3 and 4 spaces)

To start recording any channel, simply click on the RECORD button for that channel.

When recording has started, the status indicator changes to "REC" instead of "IDLE", the REC button will become depressed and the minute counter will start to increment:

The image on the screen shows the video signal that is being input to the DVR.

Once the desired footage has been recorded, simply click on the STOP button to end recording.

## 4.2 Multi-channel video recording - some linked channels

The example below shows a 4-channel X-Ops where Channels 1 to 3 are linked together and Channel 4 is operating independently.

The user has selected this mode of operation by clicking in the first of the "linking buttons" for each of the first three channels.

| Linking buttons                                                                                                    |                                             |                             |
|----------------------------------------------------------------------------------------------------|---------------------------------------------|-----------------------------|
|                                                                                                    |                                             |                             |
| ONE True: Marine : 20095[2009541] [1.2.0.15 Nov 2011] 504[1.1.12-43] : PROFILE [720x57                                                                                                    | 6 / Best Motion] [NETmcSD4]                 |                             |
|                                                                                                    | 08/07/06<br>OHBD1A4<br>ACFM Connection Weld | 09:39:49                    |
|                                                                                                    |                                             |                             |
|                                                                                                    | AHODE DEWENS EDSP.                          |                             |
| COMPLET<br>CONTRACTOR<br>CONTRACTOR<br>CONTRACTO |                                             | NET <sub>MC</sub><br>Marine |

**Note:** There is now only one set of controls (Record, Stop, Stills Grab) which controls the recording for all of the first three Channels.

The image being recorded for each channel is displayed – and can be taken to full-screen by double-clicking on that image.

# 5. Live View

The image below shows a 2-channel X-ops where the signals are being recorded independently. (Which is why there Is a blank screen and no text in the Channel 3 and 4 spaces)

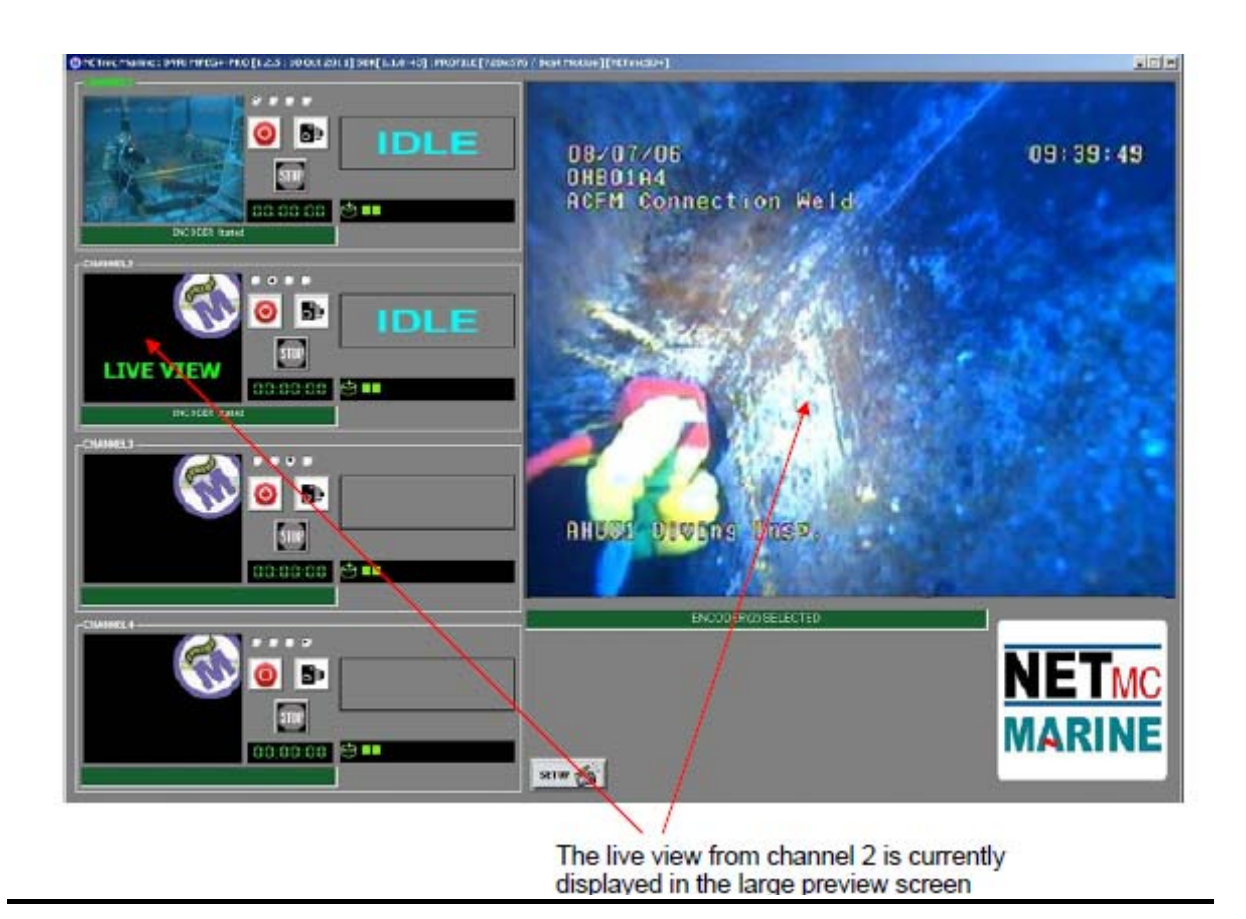

• A single click on any of the small preview screens, moves the image to the larger preview window.

- A single click on the large preview window takes it back to the appropriate small window.
- Double-click on any of the small preview screens to get a full screen image.
- Press ESC to go back to the normal preview screens as shown above.

# 6. Overlay Writer Software

Launch Overlay Writer

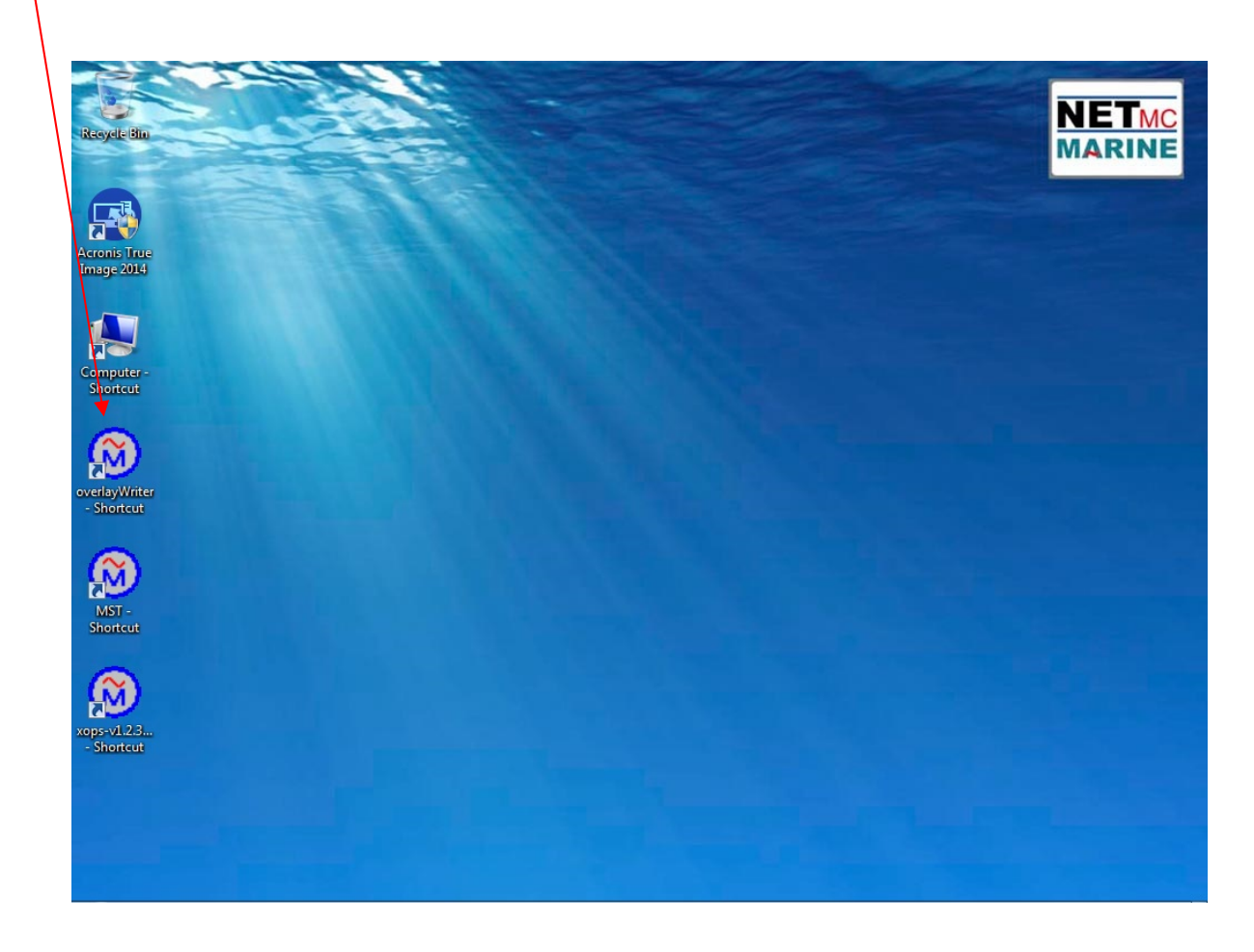

Click on the overlay writer shortcut to load the overlay control program. The overlay will only update while this program is open.

# 6. Overlay Writer Software

| OverlayWriter : MasterTemplate=template.ovl |            |                           |  |  |  |
|---------------------------------------------|------------|---------------------------|--|--|--|
| SAVED OVERLAY PAGES                         | HD Overlay |                           |  |  |  |
| 03/08/2015 11:00:26                         |            | # LIVE                    |  |  |  |
|                                             |            | ◎ #1                      |  |  |  |
|                                             |            | ◎ #2                      |  |  |  |
|                                             |            | ◎ #3                      |  |  |  |
|                                             |            | ◎ #4                      |  |  |  |
|                                             |            | EDIT                      |  |  |  |
|                                             |            | LiveWriter                |  |  |  |
|                                             |            | SEND TO OVERLAY           |  |  |  |
|                                             |            | CLR OVERLAY               |  |  |  |
|                                             |            | Show Clock 👿              |  |  |  |
|                                             |            | Show Per-Overlay Titles 🔽 |  |  |  |
| *PER-OVERLAY TITLE*                         |            | SETUP                     |  |  |  |
|                                             |            | QUIT                      |  |  |  |

The Overlay Writer allows 1 x live typewriter page and 4 x pre-written "SAVED PAGES". Multi channel recorders/overlays have the facility to put a unique title on each channel and this is done via the SETUP page.

| NETmcMarine OverlayWriter SETUP                                                                                                    |                                                                           |
|----------------------------------------------------------------------------------------------------|---------------------------------------------------------------------------|
| Overlay Control                                                                                                    | 1234567890123456789012345678901234567890123456789012                      |
| Image: Comparison of the state     W- 52   H- 19   CLS on Close     Image: Comparison of the state     Image: Comparison of the state <                                                                                                    | 1 03/08/2015 11:01:04<br>2<br>3<br>4<br>5<br>6<br>7<br>8<br>9<br>10<br>11 |
| Image: Constraint of the second second se | 12<br>13<br>14<br>15<br>16<br>17<br>18 *PER-OVERLAY TITLE*<br>19          |

## Ensure that the serial port is set to Com 2.

NETmc Marine IDS-X-Ops Peli Manual Rev 1 July 2015 © NETmc Marine Ltd 2012

# 7. Playback of files

## To replay individual files on the X-Ops

Open the drive where the video files have been stored (e.g. c: video\). Simply double-click on any file and the media player will open and the video file will play.

## To replay triple video files on the X-Ops

Right-click on any file, select the three related files, click on "send to", and choose "mps file."

Then double-click the mps file and triple video launches and is synchronised.

## To replay video files on another PC

You will need to install a codec pack from our website: www.netmcmarine.co.uk

Select "Support" from the top bar, click on "File downloads" and choose "HD / XOPS / Triops Codec Pack".

# 8. Compatibility with EIVA software

To enhance the operation of the system, NETmc Marine has partnered with EIVA A/S of Denmark, developers of marine navigation software, to interface the *X-Ops* with EIVA's suite of software including their NaviEvent package. NaviEvent allows for both online and offline eventing of pipeline inspections, with video being associated by time, thus enabling a jump to video facility when used with the NETmc Marine *X-Ops* system.

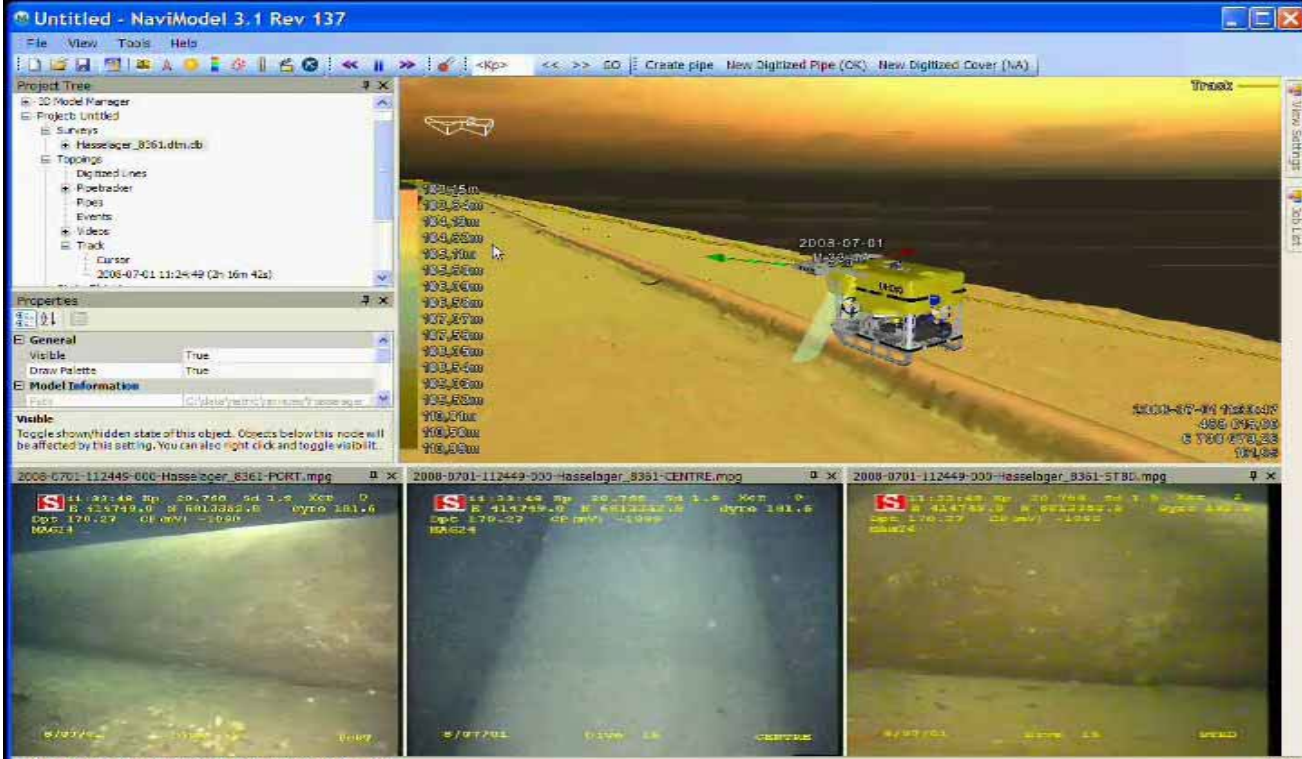

E=488021,37 N=6700109,85 Z=104,74 (Hesseleger\_8361.dtm.db)

# 9. Serial String Parser Software

Launch Serial Parser

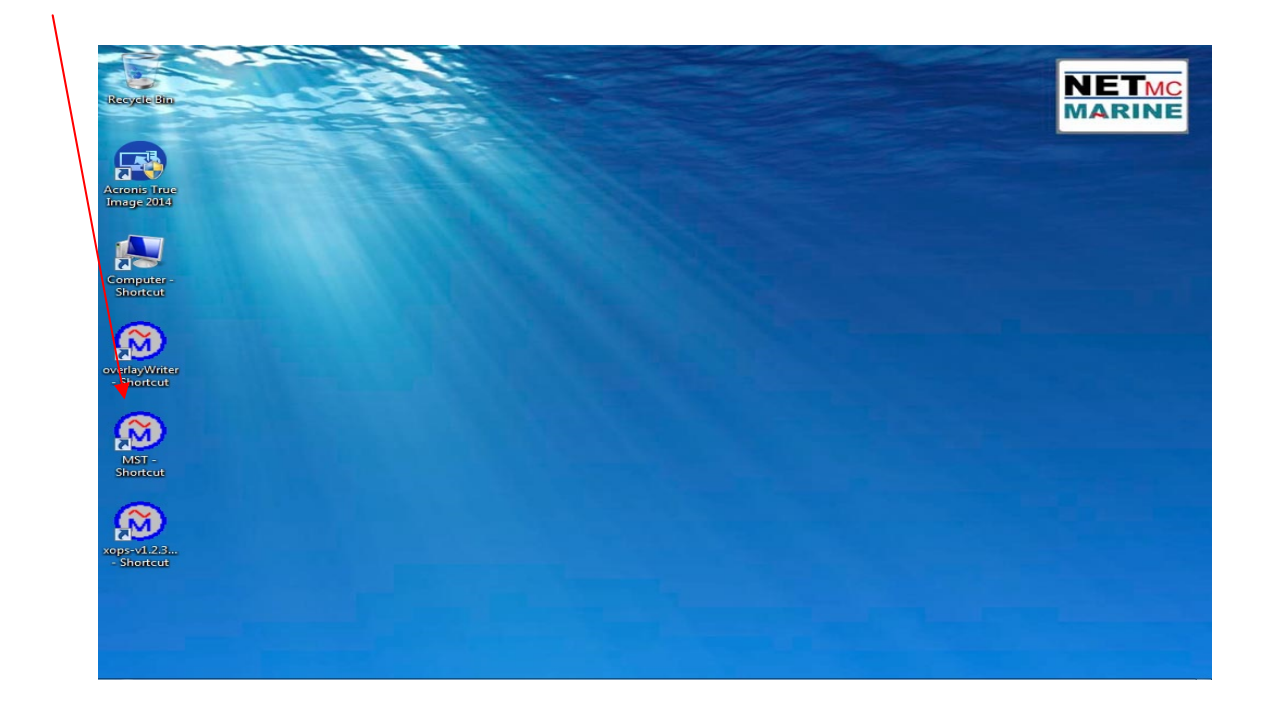

| Multi-Serial Overlay Translator : N          | ETmc Marine Ltd 2 | 015                       |         |                            |          |
|----------------------------------------------|-------------------|---------------------------|---------|----------------------------|----------|
| File Tools Help<br>Input 1 [COM1:9600-8-N-1] | ](                | Input 2 [COM1:9600-8-N-1] |         | Output 1 [COM1:9600-8-N-1] |          |
|                                              | *                 |                           | *       |                            | *        |
|                                              | *                 |                           |         |                            |          |
|                                              | -                 |                           | -       |                            |          |
| RUN STOP                                     | SETUP             | RUN STOP                  | SETUP   |                            |          |
| Input 3 [COM1:9600-8-N-1]                    |                   | Input 4 [COM1:9600-8-N-1] | Real of |                            |          |
|                                              | ÷                 |                           | *<br>+  |                            |          |
|                                              | *                 |                           | *       | OUTPUT DATA MESSAGE        | <b>T</b> |
|                                              |                   |                           |         |                            | ^        |
|                                              | -                 |                           | -       |                            | -        |
| RUN STOP                                     | SETUP             | RUN STOP                  | SETUP   | RUN STOP                   | SETUP    |

NETmc Marine IDS-X-Ops Peli Manual Rev 1 July 2015 © NETmc Marine Ltd 2012

# 9. Serial String Parser Software

An example of the ideal application is to take a generic ROV system string – pull out heading, depth, pitch, roll and send to an overlay along with a job title, time, date etc. etc.

If you are new to serial strings and their manipulation, it may be best to contact NETmc Marine support for help and advice before starting.

## **10. How to contact NETmc Marine Support**

Should any problems occur with your *IDS X-Ops* Peli that are not addressed by this manual please contact our Support Team:

## Email: <a href="mailto:support@netmcmarine.co.uk">support@netmcmarine.co.uk</a>.

## Tel: +44 1771 644001

Should your call be outside office hours, please leave a message on the answering machine, which will be forwarded to one of the support engineers. Although we cannot guarantee 24/7 availability, we endeavour to respond as quickly as possible to any query – regardless of when the support call is made.

#### Notes:

- 1. Whilst every effort has been made to ensure that the information contained in this manual is accurate, no liability can be accepted for errors and omissions.
- 2. Should this product be modified in any way by anyone other than a qualified NETmc Marine employee, then NETmc Marine cannot be held liable for any consequences.

This equipment has been tested and found to comply with the limits for a Class A digital device, pursuant to part 15 of the FCC Rules. These limits are designed to provide reasonable protection against harmful interference when the equipment is operated in a commercial environment. This equipment generates, uses, and can radiate radio frequency energy and, if not installed and used in accordance with the instruction manual, may cause harmful interference to radio communications. Operation of this equipment in a residential area is likely to cause harmful interference in which case the user will be required to correct the interference at his/her own expense.

## Appendix 4

## Wiring Pin-Out of Umbilical Connector for 73fifty-Peli Integrated Diver System

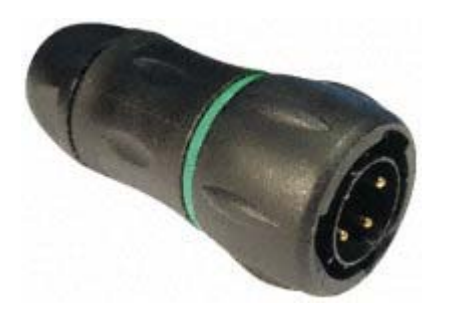

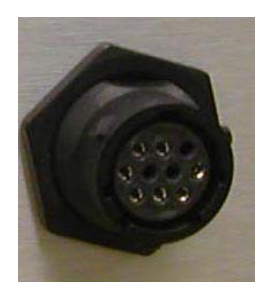

| Item         | Plug        | Umbili    | cal   | Camera connector |       | Wire                 | Camera  | Light connector |       | Light | Com     | ns connec | tor        |       |       |
|--------------|-------------|-----------|-------|------------------|-------|----------------------|---------|-----------------|-------|-------|---------|-----------|------------|-------|-------|
| Brand        | Souriau     | Novas     | ub    | Birns / Subconn  |       | -                    | Novasub | Birns / Subconn |       |       | Novasub | Birn      | s / Subcon | in    |       |
| Туре         | UTS6JC1210P | DLR-3P25- | 2C100 | MCIL4F           |       | 0.25 mm <sup>2</sup> |         | MCIL2F          |       | -     |         | IL2F      |            |       |       |
| GND Light    | A           | Black     | k.    |                  |       |                      |         |                 | Blue  | Black | Pin 1   | GND       |            |       |       |
| Vcc Light    | В           | Whit      | e     |                  |       |                      |         |                 | Brown | White | Pin 2   | Vcc       |            |       |       |
| GND Cam      | С           | Black     | TCDO  | Black            |       | Pin 1                | Black   | GND             |       |       |         |           |            |       |       |
| Vcc Cam      | D           | Red       | ISPZ  | Green/yellow     | White | Pin 2                | Red     | Vcc             |       |       |         |           |            |       |       |
| Video +      | E           | Green     |       | Brown            | Red   | Pin 3                | Green   | Video +         |       |       |         |           |            |       |       |
| Video -      | F           | Black     | TSP1  | Blue             | Green | Pin 4                | Yellow  | Video -         |       |       |         |           |            |       |       |
| Video shield | G           | Drain     |       |                  |       |                      |         |                 |       |       |         |           |            |       |       |
| Comms -      | Н           | Black     |       |                  |       |                      |         |                 |       |       |         |           | Blue       | Black | Pin 1 |
| Comms +      | J           | White     | TSP3  |                  |       |                      |         |                 |       |       |         |           | Brown      | White | Pin 2 |
| Comms shield | К           | Drain     |       |                  |       |                      |         |                 |       |       |         |           |            |       |       |

## Spare parts:

Umbilical: Novasub. Type DLR-3P25-2C100 Umbilical Plug: Brand Souriau, type UTS6JC1210P, RS part 191-428 Crimp pin : Souriau SM20WL3S25UK RS 233-2703